# <u>次世代医療基盤法 e-Learning の利用方法</u>

- アカウントの作成
  - ① 登録画面にアクセス

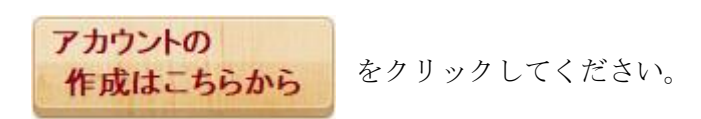

## ② アカウントの作成

下記画面が表示されたら 新しいアカウントを作成する をクリックしてください。

|                                                                                                    | 次世代医療基盤法を利用される方のみ、 以下よりアカウントを作成し<br>てください。                                                                                                    |
|----------------------------------------------------------------------------------------------------|----------------------------------------------------------------------------------------------------|
| 一般社団法人 日本医療情報学会<br>医療情報技師育成部会                                                                                   | こんにちは! コースにアクセスするために新しいアカウントを作成してください。アカ<br>ウント作成方法は下記のとおりです。<br>1 アカウントの作成                                                                                                    |
| アカウントをお持ちの方ですか?                                                                                                 | <ul> <li>・新しいアカウントを作成するで必要事項を入力してください。</li> <li>2. アカウントの確定</li> </ul>                                                                                                    |
| ユーザIDとパスワードを入力してください<br>(ブラウザのクッキー設定を有効にしてください。)<br>ユーザID<br>パスワード ログイン<br>☑ ユーザ名を記憶する<br>ユーザIDまたはパスワードを忘れましたか? | <ul> <li>・ あなたが登録したメールアドレスにメールがすぐに送信されます。</li> <li>・ メールを開いて、その中のリンクをクリックしてください。</li> <li>・ アカウントの確定が行われ、ログイン可能になります。</li> <li>3. コースへのアクセス</li> <li>・ 参加したいコースを選択してください。</li> <li>・ ⑤登録キー」を入力する必要がある場合は、先生があなたに教えた「登録キー」を入力してください。これでコースにアクセスできるようになります。</li> <li>・ 今後、登録したコースにアクセスするために必要なものは、ユーザDとパスワードのみかです。このページの左側のユーザDとパスワードの入力<br/>欄を利用してください。</li> </ul> |

### ③ アカウント情報の登録画面

\*は必須項目です。ユーザ ID とパスワードはご自身で作成してください。 ここで登録したユーザ ID とパスワードは、今後のご利用時に使用するものです。

| 그-500*         |                               |
|----------------|-------------------------------|
| 1(20-K*        | バスワードには、少なくとも8文字を入力する必要があります。 |
| 1002           |                               |
| ,詳細情報          |                               |
| メールアドレス*       |                               |
| メールアドレス (もう一度) |                               |
| 受講者姓           |                               |
| 受講者名。          |                               |
| 都道府属           |                               |
| 2              |                               |

私の新しいアカウントを作成する 素示されている画面を一度閉じて、メールの受信を確認してください。

### ■ アカウントの確定(設定は初回のみです)

登録したメールアドレスに、件名:「HCIT:アカウントの確定」が届きます。 【アカウント確定 URL】をクリックすると、アカウントが確定します。 (URL 表記のみであれば、コピー&ペーストで WEB ブラウザに張り付けてください) ※同時にメール内のコース登録キーを確認してください。

あなたは 御名前 としてログインしています (ログアウト) Home ▶ ユーザ登録はすでに承認されています。

ありがとうございます、 御名前

ユーザ登録はすでに承認されています。

コース

あなたは 御名前 としてログインしています (ログアウト)

↑↑ 上記画面が表示されたら、アカウントの確定は終了です。↑↑

■ コースの設定(設定は初回のみです)

- メール本文内のコース設定 URL をクリックするか、 以下をコピー&ペーストしてアクセスしてください。 https://hcit-el.com/course/view.php?id=52
- 2 右記のようなログイン画面が表示されたら、
   登録した ユーザ ID とパスワード を入力し、
   ログインしてください。

一般社団法人日本医療情報学会 医療情報技師育成部会

アカウントをお持ちの方ですか?

ユーザIDとパスワードを入力してください (ブラウザのクッキー設定を有効にしてください。) € ユーザID パスワード ロコーザ名を記憶する ユーザIDまたはパスワードを忘れましたか?

③ コース受講登録

登録オプション

# コース登録キーを入力し、 私を受講登録するを クリックしコース登録完了です。 □ マスク解除 ● 自己登録 登録キー □ マスク解除 ▲を受講登録する 本を受講登録する □ マスク解除 本を受講登録する □ マスク解除 □ マスク解除

視聴とダウンロードを行ってください。

次回からは、事務局ホームページ「講習会・生涯研修・e ラーニング」の 「e-Learning にログイン(IDとパスワードをお持ちの方)」より、ログインが可能です。